## Commandes Unix: pour les débutants

D. Puthier TAGC/Inserm, U1090, denis.puthier@univ-amu.fr Matthieu Defrance, ULB, matthieu.dc.defrance@ulb.ac.be Stéphanie Le gras, Igbmc, slegras@igbmc.fr Christophe Blanchet, IFB, Christophe.BLANCHET@france-bioinformatique.fr

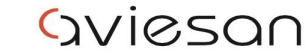

alliance nationale pour les sciences de la vie et de la santé

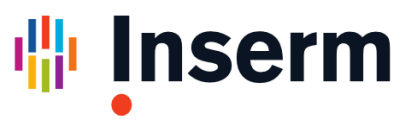

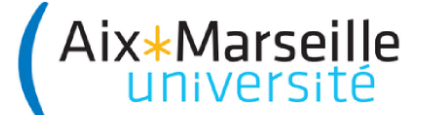

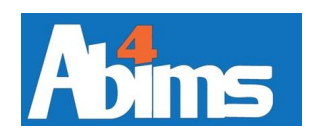

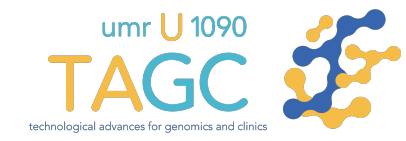

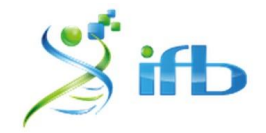

## Le bureau MATE

### Demo

Tour d'horizon rapide.

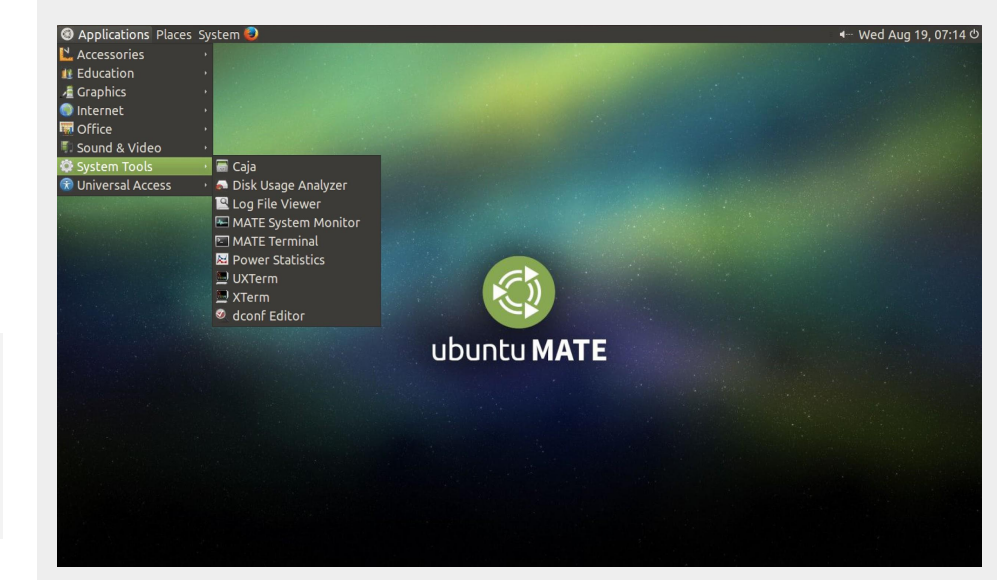

#### Installation:

http://www.france-bioinformatique.fr/?q=fr/core/cellule-infrastructure/documentation-cloud

Dashboard: https://cloud.france-bioinformatique.fr/cloud/instance/

## Le terminal...

#### Demo Tapez 'ls' dans le terminal (lister les fichiers)

# lister les fichiers
root@vm: ls

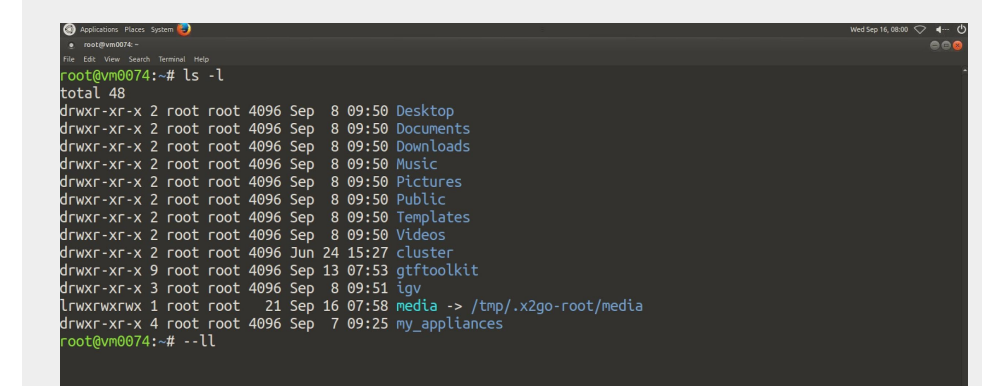

#### **Comment converser avec le terminal ?**

# root@vm0074:~# Bonjour mon nom est Denis. Et toi ? Bonjour: command not found

- Réponse : lui parler en langage BASH (Bourne Again Shell) \*
  - Le langage BASH est un des nombreux **dialectes** Shell (ksh, csh, zsh,...).
  - Tous ces langages Shell sont extrêmement similaires.
  - Ce langage est basé notamment sur un ensemble de **commandes**.
  - Ces commandes modulaires permettent de réaliser des tâches.

\* Reférence (calembour) au premier langage Shell écrit par Stephen Bourne :)

## **Prototype(s) d'une commande (1)**

- Une **commande** réalise une tâche (trier, sélectionner, ouvrir, aligner des reads,...).
- Elle dispose d'un certain nombre d'**arguments** qui peuvent être facultatifs et qui peuvent **modifier** son **mode de fonctionnement**.
- Ces arguments peuvent ou non prendre des valeurs.
- De manière générale une **instruction** dans le terminal commence toujours par une commande
- Dans l'exemple ci-dessous on dira '**moins v**'.

# Exemple d'argument sans valeur associée

# v pouvant signifier verbose, version (ou autre suivant la commande)
fastqc -v

# Exemple d'argument avec valeur associée
man -k jpeg

## **Prototype(s) d'une commande (2)**

- De manière générale, les arguments peuvent être utilisés sous leurs formes courtes ou sous leurs formes longues (plus explicites/lisibles mais plus longues à taper...).
- Les formes longues sont généralement précédées de deux tirets (dans l' exemple ci dessous on dira 'moins-moins apropos)

```
# Exemple d'argument sans valeur associée
fastqc --version
```

# Exemple d'argument avec valeur associée
man --apropos jpeg

#### Trouver de l'aide !

**Appeler** son collègue ou mieux, chercher sur internet ou utiliser la commande **man** (**man**uel)

| # Demo   |     |     |   |         |    |        |     |    |          |     |       |
|----------|-----|-----|---|---------|----|--------|-----|----|----------|-----|-------|
| root@vm: | man | ls  | # | obtenir | de | l'aide | sur | la | commande | ls  |       |
| root@vm: | man | man | # | obtenir | de | l'aide | sur | la | commande | man | • • • |

Raccourcis dans l'aide:

/truc : pour chercher le terme 'truc'.

- **n** : (**n**ext) pour chercher la prochaine occurrence de 'truc'.
- p: (previous) pour chercher l'occurrence précédente de 'truc'.
- **q** : pour **q**uitter.

# Notre première commande: ls

#### La commande ls et ses arguments

- La commande **Is** peut prendre un certain nombre d'arguments.
- Parmis les arguments principaux:
  - -I : (long) donne beaucoup d'informations sur les fichiers.
  - -a (all) montre tous les fichiers y compris ceux qui sont cachés\*.
  - -1 : présente les fichiers sous la forme d'**une** colonne.
  - -t (time) trie par date de modification.
  - -r (reverse) inverse l'ordre du tri.
- On peut combiner les arguments
  - o Is-I-a
  - o Is -la

\* Sous Linux les fichiers cachés commencent par un point (e.g '.lefichier.txt').

#### La commande ls et ses arguments

| # Demo                    |                                                                     |
|---------------------------|---------------------------------------------------------------------|
| root@vm: ls               | <pre># on liste les fichiers</pre>                                  |
| root@vm: ls -a            | <pre># on liste les fichiers y compris ceux qui sont cachés *</pre> |
| root@vm: ls -l            | <pre># on veut beaucoup d'informations sur les fichiers</pre>       |
| root@vm: ls -1            | <pre># on liste les fichiers sur une colonne</pre>                  |
| <pre>root@vm: ls -t</pre> | <pre># on liste les fichiers par date de modification **</pre>      |

# En combinant les arguments root@vm: ls -rtl # beaucoup d'informations, par date (du plus ancien au plus récent)

\* ATTENTION aux espaces. L'instruction commence par une commande. La commande ls-a n'existe pas !

\*\* Le comportement par défaut est de trier par ordre alphabétique en tenant compte de la casse (i.e majuscule minuscule).

# Créer des répertoires et se déplacer

### L'arborescence du système de fichier

- Le système de fichier peut être vu comme un **arbre** dont les **feuilles** sont des dossiers et fichiers. On peut se **déplacer** dans cet arbre.
- Cet arbre contient une racine, le dossier /
- Le dossier / contient notamment
  - un dossier root \*
    - qui lui même contient un dossier Documents

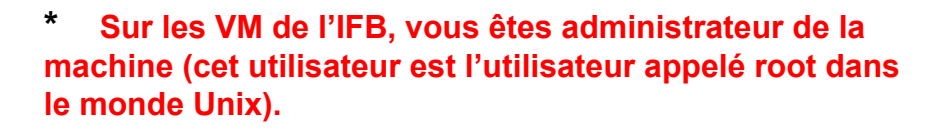

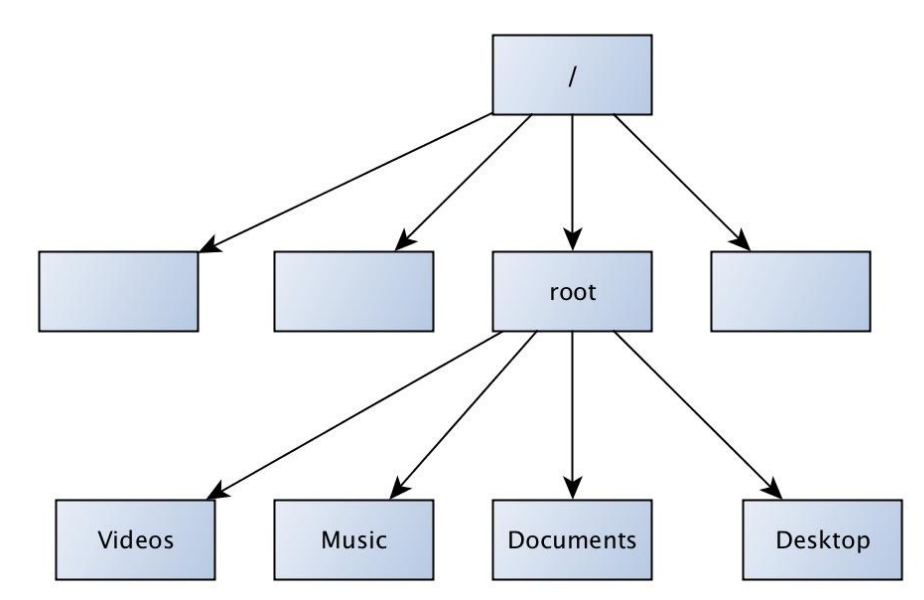

### Comment faire référence à un dossier ou fichier

- 1) En spécifiant **un chemin depuis la racine**. On parle de **chemin absolu** 
  - e.g; /root/Documents /root/Music
- 2) En se référant au répertoire courant (celui dans lequel on se trouve). C'est le **chemin relatif**.

## Syntaxe pour l'écriture relative

# Le répertoire au dessus du répertoire courant ('point point')

# Deux répertoires au dessus ('point point slash point point')
../..

# trois répertoires au dessus

../../..

• •

./

# Le répertoire courant

### L'arborescence: Demo

On utilise ci-dessous la commande **pwd** (**p**rint **w**orking **d**irectory) et la commande **cd** (**c**hange **d**irectory). \*

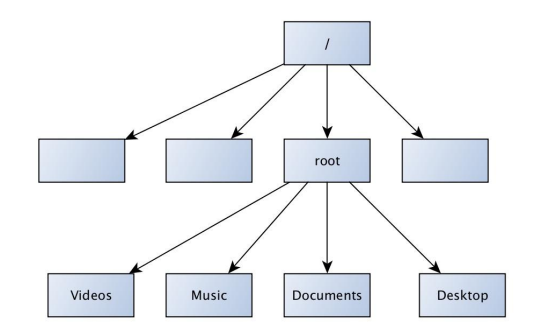

| root@vm: | pwd                | # Le répertoire courant (/root)                  |
|----------|--------------------|--------------------------------------------------|
| root@vm: | cd /root/Documents | # On se déplace dans Documents                   |
| root@vm: | pwd                | # /root/Documents                                |
| root@vm: | cd                 | <pre># on remonte d'un répertoire (/root)</pre>  |
| root@vm: | cd /root/Music     | # On se déplace dans le répertoire Music         |
| root@vm: | pwd                | # /root/Music                                    |
| root@vm: | cd/                | # on est à la racine                             |
| root@vm: | ls                 | # Le dossier root est dans le répertoire courant |
| root@vm: | cd /root/Music     | # On se déplace dans le répertoire root/Music    |
| root@vm: | cd/Documents       | # On se déplace dans Documents                   |

\* Utilisez la **complétion** pour les noms les noms de fichier (**touche tab**) et éventuellement les noms de commandes

### L'arborescence quelques astuces

- Vous êtes l'utilisateur root. Le dossier qui stocke vos documents est par défaut /root
  - i.e 'dossier utilisateur' ou dossier **home**.
- Plutôt que d'écrire /root vous pouvez écrire ~ (tilde).

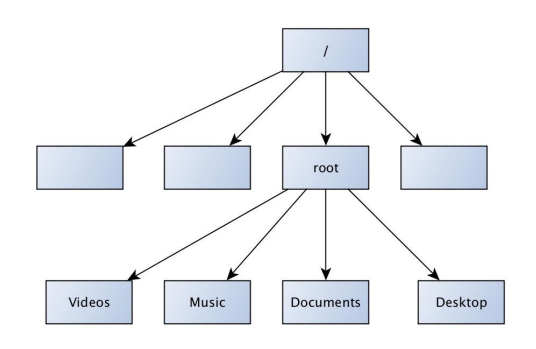

| root@vm: | cd /              | # On est à la racine                              |
|----------|-------------------|---------------------------------------------------|
| root@vm: | pwd               | # /                                               |
| root@vm: | cd ~/Documents    | # Le dossier Documents du dossier home.           |
| root@vm: | cd ~              | # On se déplace dans son dossier home             |
| root@vm: | cd /usr/local/bin | # On se déplace dans /usr/local/bin               |
| root@vm: | ls ~              | # on liste les fichiers dans le répertoire 'home' |
| root@vm: | cd ~/Music        | # On se déplace dans le dossier Music             |
| root@vm: | cd                | # équivalent de cd ~                              |

#### Créer des répertoires

• On utilisera la commande **mkdir** (make directory).

```
root@vm: mkdir projet_roscoff
root@vm: cd ./projet_roscoff
root@vm: mkdir rna-seq
root@vm: mkdir chip-seq dna-seq
root@vm: ls -1
root@vm: cd chip-seq
root@vm: pwd
root@vm: cd ../..
```

```
# On crée le dossier
```

- # équivalent de cd projet\_roscoff \*
- # on crée un dossier
- # on crée plusieurs dossiers
- # trois dossiers
- # équivalent de cd ./chip-seq
- # /root/projet\_roscoff/chip-seq
- # Retour à la maison

#### **Exercices**

- 1) Déplacer vous dans le répertoire ~/projet\_roscoff/chip-seq
- 2)Depuis ce répertoire créez un répertoire annotations dans le dossier ~/projet\_roscoff/
- Déplacez vous dans le répertoire annotation
- Revenez dans votre home.

#### **Exercices**

- 1) Déplacer vous dans le répertoire ~/projet\_roscoff/chip-seq
- 2)Depuis ce répertoire créez un répertoire annotations dans le dossier ~/projet\_roscoff/
- Déplacez vous dans le répertoire annotation
- Revenez dans votre home.

```
# Solution
root@vm: cd ~/projet_roscoff/chip-seq
root@vm: mkdir ../annotations
root@vm: cd ../annotations
root@vm: cd
```

# Manipuler des fichiers

#### Télécharger et décompresser un fichier

- Pour le téléchargement, on pourra utiliser par exemple la commande wget.
- Pour la décompression on utilisera la commande **gunzip** si le fichier a été compressé avec l'algorithme **gzip** (extension .gz)

root@vm: cd ~/projet\_roscoff/annotations

# on se déplace dans annotations

### Le fichier hg19\_exons.bed

Contient les coordonnées (début/fin) des exons humains au format BED.

Le format bed (Bed6) (http://genome.ucsc.edu/FAQ/FAQformat.html#format1 ) \*

Format tabulé (les colonnes sont séparées par des tabulations)

Chromosome Start End Name Score Strand (Others ... )

| chr17 | 19281773  | 19281943  | NM_002749    | 0 | + |
|-------|-----------|-----------|--------------|---|---|
| chr17 | 19282208  | 19282445  | NM_002749    | 0 | + |
| chr17 | 19283094  | 19283260  | NM_002749    | 0 | + |
| chr17 | 19283920  | 19284999  | NM_002749    | 0 | + |
| chr17 | 19285093  | 19285779  | NM_002749    | 0 | + |
| chr17 | 19286125  | 19286259  | NM_002749    | 0 | + |
| chr17 | 19286390  | 19286857  | NM_002749    | 0 | + |
| chrX  | 75648045  | 75651746  | NM_020932    | 0 | + |
| chr1  | 155158299 | 155158685 | NM_001204289 | 0 | - |
| chr1  | 155159700 | 155159850 | NM_001204289 | 0 | _ |
| chr1  | 155159930 | 155160052 | NM_001204289 | 0 | - |
| chr1  | 155160197 | 155160334 | NM_001204289 | 0 | _ |

\* Positions Start et End sont toujours données par rapport au sens 5'/3' du brin +. Les coordonnées sont 'zerobased, half-open'.

## Visualiser le contenu d'un fichier

- On utilisera less ou more (qui font + ou la même chose *dixit* JvH) pour parcourir le fichier ligne à ligne (logiciels de type 'pager').
- On utilisera head ou tail pour voir les n premières ou n dernières lignes d'un fichier.
- La commande cat permet de renvoyer tout le contenu d'un fichier sur la sortie standard (l' écran). <ctrl> + c (cancel) pour arrêter.
- Les raccourcis clavier dans less sont les mêmes que pour la commande man.

#### Raccourcis dans less:

- ↑ : se déplacer vers le haut.
- $\downarrow$  : se déplacer vers le bas.
- > : Aller à la première ligne.
- < : Aller à la dernière ligne.

/truc : pour chercher le terme 'truc'.

- **n** : (**n**ext) pour chercher la prochaine occurrence de 'truc'.
- p: (previous) pour chercher l'occurrence précédente de 'truc'.

**q** : pour **q**uitter.

#### **Exercices**

- 1) Utilisez la commande head pour regarder les 10 premières lignes du fichier hg19\_exons.bed
- 2) Utilisez la commande **tail** pour regarder les 10 dernières lignes du fichier hg19\_exons.bed
- 3) Promenez vous dans le fichier hg19\_exons.bed en utilisant la commande less.
- 4)Renvoyer le contenu du fichier à l'écran avec cat.

#### **Exercices**

- 1) Utilisez la commande head pour regarder les 10 premières lignes du fichier hg19\_exons.bed
- 2) Utilisez la commande **tail** pour regarder les 10 dernières lignes du fichier hg19\_exons.bed
- 3) Promenez vous dans le fichier hg19\_exons.bed en utilisant la commande less.
- 4)Renvoyer le contenu du fichier à l'écran avec cat.

#### # Solution

- root@vm: head -n 10 hg19\_exons.bed
- root@vm: tail -n 10 hg19\_exons.bed
- root@vm: less hg19\_exons.bed
- root@vm: cat hg19\_exons.bed

#### **Compter les lignes d'un fichier**

Utiliser la commande wc (word count) avec l'argument -l (line).

root@vm: wc -l hg19\_exons.bed # 484127 exons

#### **Extraire des colonnes**

- Pour extraire des colonnes on utilisera la commande cut avec l'argument -f (field)
- Les colonnes du fichiers doivent nécessairement être séparées par une **tabulation** (sinon utiliser l'argument **-d** pour '**d**elimiter')

root@vm: cut -f1 hg19\_exons.bed root@vm: cut -f1,2 hg19\_exons.bed root@vm: cut -f3-5 hg19\_exons.bed root@vm: cut -f3- hg19\_exons.bed # extraire la colonne 1
# extraire la colonne 1 et 2
# extraire la colonne 3 jusqu'à 5
# extraire la colonne 3 jusquà la fin de la ligne

#### **Trier un fichier**

- Il faut utiliser la commande **sort** (tri alphabétique par défaut).
  - -k (key): e.g
    - -k1,1 utiliser les caractères de la colonne 1 à 1 pour le tri.
    - -k2,2nr utiliser les caractères de la colonne 2 à 2 pour faire un tri numérique en inversant l'ordre (reverse).
    - -k2,2g pour effectuer, sur la colonne 2, un tri sur des valeurs décimales.

Exemple: Trier le fichier hg19\_exons.bed par chromosomes (tri alphabétique) puis par coordonnées génomiques:

root@vm: sort -k1,1 -k2,2nr hg19\_exons.bed # Trier les lignes par coordonnées

## Redirections

### Enchaînement de commandes

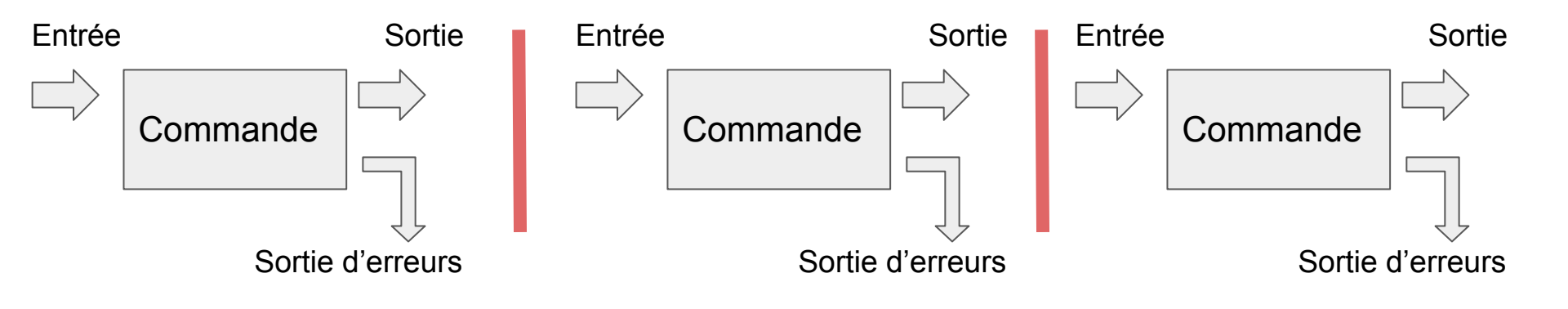

- Entrée: **un fichier** ou du texte (**un flux** de texte).
- Sortie standard : par défaut, l'écran.
- Sortie d'erreur: peut être capturée si nécessaire.

#### Demo: enchaînements de commandes

Obtenir la liste de chromosomes présents dans le fichier

root@vm: cut -f1 hg19\_exons.bed | sort | uniq # La liste non-redondante
des chromosomes

Obtenir la liste des chromosomes présents dans le fichier et leur nombre

root@vm: sort hg19\_exons.bed | uniq -c # -c pour 'count'

Compter le nombre de transcript non codant (contenant 'NR\_').

root@vm: cut -f4 hg19\_exons.bed | grep "NR\_" | sort | uniq | wc -l #11675

Note: La commande uniq permet d'éliminer les doublons dans un fichier trié. Note: la commande grep permet de chercher une chaîne de caractères.

#### **Exercices (notés)**

- Combien y-a-t-il **d'exons sur** le **chromosome 22** ?
- Quel est le tuple chrom-start-end le plus représentés ?
  - i.e l'exon le plus représentée.

#### **Exercices (notés)**

- Combien y-a-t-il d'exons sur le chromosome 22 ?
- Quel est le tuple chrom-start-end le plus représentés ?
  - i.e l'exon le plus représentée.

#### Solution

```
root@vm: grep -w chr22 hg19_exons.bed | wc -1  # n = 259
root@vm: cut -f1-3 hg19_exons.bed | sort | uniq -c| sort -n| tail -n 1 # 77 chrY
```

#### **Exercice**

- Quelle est la fraction du génome couverte par les exons ?
  - Comment réaliser l'opération ci-dessous.

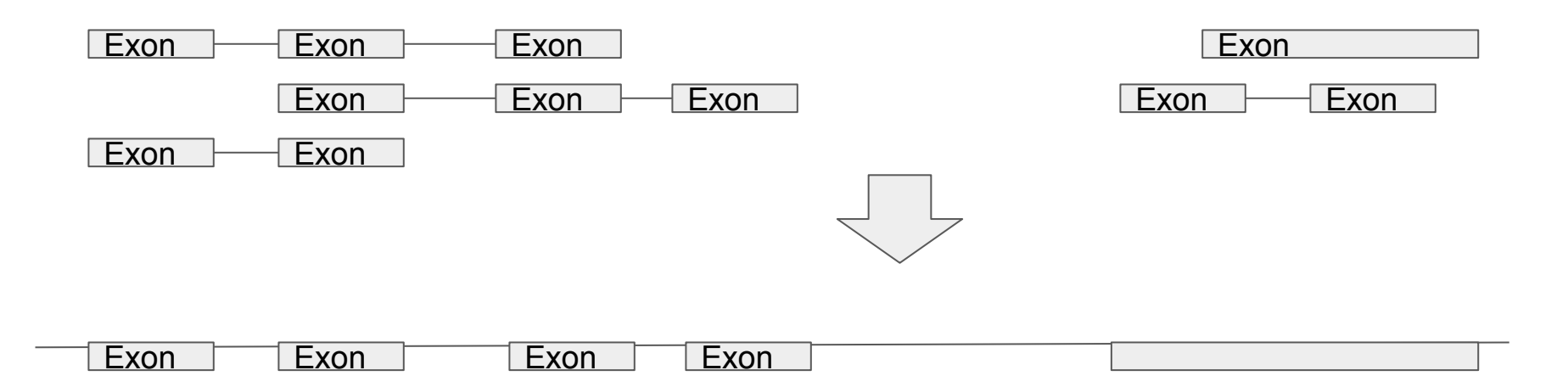

Nous allons répondre à cette questions dans les slides suivantes

# **Utiliser Bedtools**

#### **Bedtools**

- Une suite d'outils pour effectuer des opérations arithmétiques sur des coordonnées génomiques.
  - <u>http://bedtools.readthedocs.org/en/latest/content/overview.html</u>
- Exemples d'utilisation:
  - Etendre des régions.
  - Comparer des régions.
  - Fusionner des régions.
  - Convertir des formats.
  - o ...
- La commande bedtools est associée à un certain nombre de souscommandes.

#### **Exercice avec bedtools**

- Utiliser la commande bedtools avec l'argument -h.
  - Qu'observez vous ?
- Demandez de l'aide sur la commande **merge** (**bedtools merge** -**h**)
  - Analysez les arguments.
  - Qu'indique la **note** à la fin de l'aide sur cette commande ?

#### **Exercice avec bedtools**

- Utiliser la commande bedtools avec l'argument -h.
  - Qu'observez vous ?
- Demandez de l'aide sur la commande merge (bedtools merge -h)
  - Analysez les arguments.
  - Qu'indique la **note** à la fin de l'aide sur cette commande ?

#### Solution

root@vm: bedtools -h # l'ensemble des sous commandes root@vm: bedtools merge -h # utiliser l'argument -i # la note indique que les régions génomiques doivent être triées au préalable.

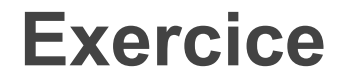

• Utilisez bedtools sort et bedtools merge pour fusionner les regions génomiques chevauchantes.

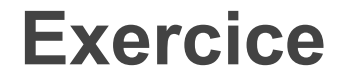

• Utilisez bedtools pour fusionner les regions génomiques chevauchantes (merge).

root@vm: bedtools sort -i hg19\_exons.bed | bedtools merge

### Comment sauvegarder le résultat dans un fichier ?

- Utilisez l'opérateur de re-direction >.
  - Ecrase le fichier si il existe.
- Notez que >> permet d'ajouter des lignes dans un fichier existant.

```
root@vm: bedtools sort -i hg19_exons.bed | bedtools merge >
hg19_exons_merged.bed
root@vm: ls  # Un nouveau fichier est apparu.
```

# Un peu d'arithmétique avec awk

#### Awk

- Awk est une commande disponible sur la plupart des systèmes Unix.
- Awk est une commande qui dispose de son propre langage (awk).
- Awk permet de réaliser des traitements ligne à ligne
- Le prototype d'un commande awk est le suivant:

awk 'BEGIN{}{}END{}' fichier

• Chaque jeu d'accolades a un rôle particulier:

BEGIN{quelque chose à faire avant d'ouvrir le fichier}

{quelque chose à faire sur chacune des lignes}

END{quelque chose à faire après avoir lu les lignes}

#### Awk

- Awk dispose d'un certain nombre de variables qui lui sont propre (on parle de variables spéciales)
- Exemple de variables spéciales

FS: Field Separator. Le separateur de colonne (e.g tabulation)

OFS: Output Field Separator. Le séparateur de colonnes utilisé en sortie.

NR: Number of Row. Le numéro de la ligne courante.

NF: Number of Field. Le numéro de colonne.

**\$0:** le contenu de la ligne courante

**\$1,\$2,\$3** (...): le contenu de la colonne 1,2 ou 3 (...) de la ligne courante

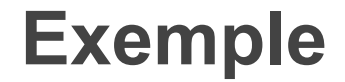

# Imprimer la colonne 2 et 1
# \t correspond au caractère tabulation
root@vm: awk 'BEGIN{FS="\t"}{print \$2,\$1}' hg19\_exons.bed

# Imprimer la colonne 2 et 1 avec une tabulation (\t) en sortie root@vm: awk 'BEGIN{FS=OFS="\t"}{print \$2,\$1}' hg19\_exons.bed

# Imprimer la colonne 2 et 1 et le numéro de ligne root@vm: awk 'BEGIN{FS=OFS="\t"}{print NR,\$2,\$1}' hg19\_exons.bed

# Calculer start - end pour chaque ligne
root@vm: awk 'BEGIN{FS=OFS="\t"}{print \$3-\$2}' hg19\_exons.bed

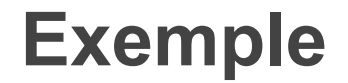

# Calculer à chaque ligne la somme cumulée de la taille des fragments # Notez que les ";" permettent de séparer des instructions # s est une variable que l'on déclare à 0 # 75861726 root@vm: awk 'BEGIN{FS="\t"; s=0}{s=s+\$3-\$2; print s}' hg19\_exons\_merged.bed

#### # Ou encore

awk 'BEGIN{FS="\t"; s=0}{s=s+\$3-\$2}END{print s}' hg19\_exons\_merged.bed

# A vos calculettes (vous pouvez utiliser R).
# 75861726/3.2e9\*100
# ~ 2.37 % du génome couvert

# Merci